# 课题申报伦理流程

一、系统提交网址: <u>https://ctms.gxmuyfy.cn/(外网)</u> <u>http://17.0.1.31/(内网);</u> 账号:工号 密码:手机号找回 \*仅本院职工有账号,学生 使用导师账号提交。

二、适用范围: 1. 各级各类未经审批立项的涉及人的研究项目申请,如国基、科技 厅、卫健委、基金会等;

2. 如果涉及人和动物的项目共用此流程,不用再额外申请动物伦理。

三、需提交的材料:

| 1 | 科学研究伦理审查申请表<br>动物伦理审查申请表 | 按需填写,手写签名后扫描上传至伦理系统中。                                   |
|---|--------------------------|---------------------------------------------------------|
| 2 | 研究方案<br>项目申报书            | 二选一,应具有版本号、版本日期,内容涵盖研究背景、研究目的、研究方法、研究内容、研究质量控制、隐私保护等内容。 |

四、注意事项:

"填写项目信息页面"——申请伦理类别——"课题申报阶段提供伦理";
 课题申报过程中项目信息变更的,无需重新提交,请参见下面系统举例情况相应操作;

 3. 该流程仅用于课题申报阶段,待项目获得立项后,请尽快转为科研项目伦理:
 (1)系统"填写项目信息"页面将"课题申报阶段"修改为"基础研究",(2) 文件补充上传:①项目合同书或任务书;②科研知情同意书/免除知情同意申请,
 (3)"伦理审查——获立项后审查",便于项目开展,也可课题发文章使用。

五、审查流程:

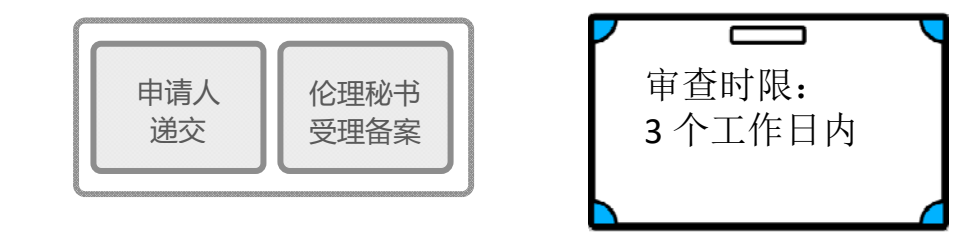

#### 六、系统各项操作举例:

#### 1. 提交审查

(1) 创建

| 广西医科大学第一附属医院® CTMS  | 技术支持邮箱: xs@abscd.com | 科研部 欢迎、刘影 专业所属人员 |
|---------------------|----------------------|------------------|
| 科研部 文件管理 科研项目 干细胞项目 |                      |                  |
| 创建 项目列表             |                      |                  |
| ≫ 创强维 ×             |                      |                  |
|                     |                      |                  |
|                     |                      |                  |
|                     |                      |                  |
|                     |                      |                  |
|                     |                      |                  |
|                     |                      |                  |
|                     |                      |                  |

#### (2) 编辑项目信息

| 广西医科大学第一附属医院® CTMS |                 |                                                                                                    | 技术支持邮箱: xs@abscd.com                                                         | (项目启动/草稿)           | 收变研究项目/中心(承担项目数:20)     | 欢迎,刘影 科研项目管理员 |
|--------------------|-----------------|----------------------------------------------------------------------------------------------------|------------------------------------------------------------------------------|---------------------|-------------------------|---------------|
| 填写项目信息 伦理审查 填表须知   |                 |                                                                                                    |                                                                              |                     |                         |               |
| 科研伦理申请 干细胞伦理申请 动物体 | 2理申请 项目概况       |                                                                                                    |                                                                              |                     |                         |               |
|                    | ≪ 项目概况 × 伦理审查 × | 填写项目信息 ×                                                                                                    |                                                                              |                     |                         |               |
| 项目概况               |                 |                                                                                                    |                                                                              |                     |                         |               |
| 😺 填写项目信息           | 研究项目名称          | 我为什么热爱广西医科大学第一附属医院实证研究                                                                                                    |                                                                              | *                   |                         |               |
| □ 上传文档             |                 |                                                                                                    |                                                                              |                     |                         |               |
| ■ 文档列表             |                 |                                                                                                    |                                                                              |                     |                         |               |
| ■ 伦理资料递交           |                 |                                                                                                    |                                                                              | li                  |                         |               |
| Ⅲ 历史递交记录           | 主要研究者           | 刘影 选择 *                                                                                                    |                                                                              |                     | 位实际使用描写                 |               |
| ■ 生成文件下载           | 预期研究期限          | 2019-02-20                                                                                                    | 2024-02-20                                                                   | * →                 | ▶ 10天所有/元項号,<br>此外时间可同湖 |               |
|                    | 申请伦理类别          | ● 课题申报阶段提供伦理 ○ 科研基础研究项目 🤇                                                                                                    | )科研临床研究项目                                                                    | *                   |                         |               |
|                    | 是否多中心研究         | ○否 ◉ 是 *                                                                                                    |                                                                              |                     |                         |               |
|                    | 组长单位            | 广西医科大学第一附属医院 组长单                                                                                                    | 位主要研究者刘影                                                                     |                     |                         |               |
|                    | 多中心情况           | 国内 <b>&gt;</b> 总研究                                                                                                    | 单位个数 10                                                                      |                     |                         |               |
|                    | 申办方             | 是否存                                                                                                    | 在利益冲突 🛛 💿 否 🔾 是                                                              | *                   |                         |               |
|                    | 项目来源            | 其他 🗸 * 其他项                                                                                                    | 目来源 自设                                                                       |                     |                         |               |
|                    | 研究类型            | ✓ 观察性研究 ↓ 体外实验研究 ↓ 干预性研究 ↓                                                                                                    | 其他 *                                                                         |                     |                         |               |
|                    | 其他类型            |                                                                                                    |                                                                              |                     |                         |               |
|                    | 研究范围            | ✔细胞学 ✔信息 ✔样本 * 样本和                                                                                                    | 信息来源 《研究采集 利用                                                                | 以往采集保存              | *                       |               |
|                    | 研究内容摘要          | - 专业兴趣:你可能对医学领域,特别是与医院相关证研究,你可以深入了鲜医学知识、临床实践、医求,你可以深入了鲜医学知识、临床实践、医求,<br>*,*<br>· 学术追求:广西医科大学第一附属医院可能在医:<br>与其论证研究可以提供与顶尖专家、学者合作的机 | 关的研究具有浓厚的兴趣。通过参与<br>疗技术等方面,满足你对专业知识的<br>学研究领域具有良好的声誉和资源。<br>会,有助于提升自己的学术水平,并 | 论 ▲ *<br>追 ■<br>参 ▼ |                         |               |

### (3) 上传附件

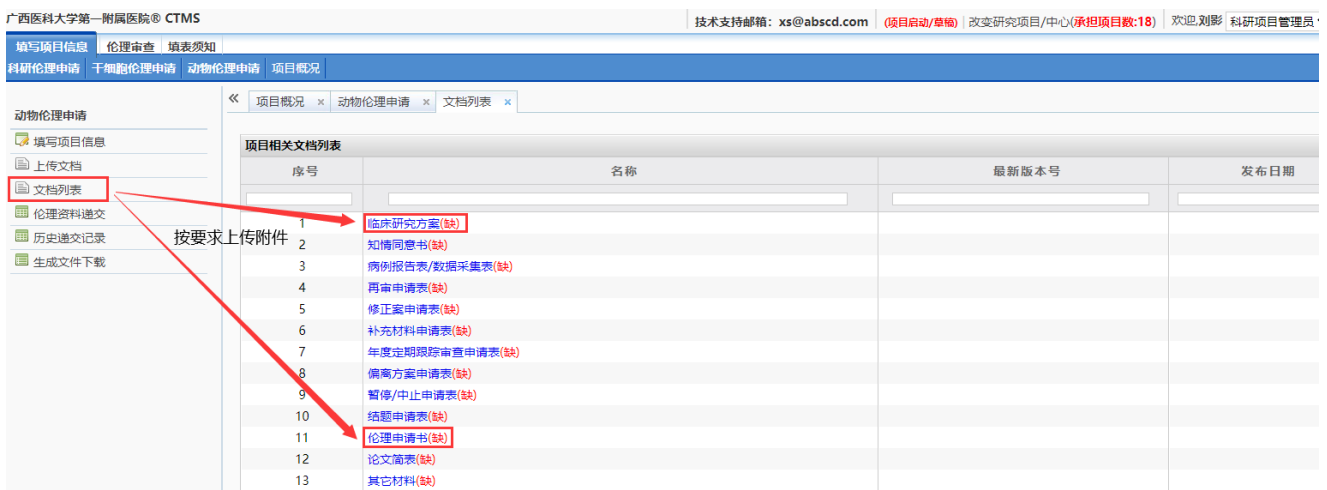

| ←西医科大学第一附属医院® CTMS                                          |      |               |              |           | 技术支持邮箱: xs@ab | scd.com | (项目启动/草稿) | 改变研究项目/中心  | (承担项目数:18)    | 欢迎,刘影科 | 开项目管理员 |  |
|-------------------------------------------------------------|------|---------------|--------------|-----------|---------------|---------|-----------|------------|---------------|--------|--------|--|
| 填写项目信题 <mark>伦理审查 填表须知</mark><br>科研伦理申请 干细胞伦理申请 动物伦理申请 项目概况 |      |               |              |           |               |         |           |            |               |        |        |  |
| 动物伦理申请                                                      | 《 项目 | 既况 × 动物伦理申请 × | 文档列表 × 伦理申请书 | ×         |               |         |           |            |               |        |        |  |
| 😺 填写项目信息                                                    |      |               | 伦理申请         | 青书文档列表    |               |         |           |            |               |        |        |  |
| ■ 上传文档                                                      | 序号   |               | 上传文件         |           | 版本号           | 发布      | 日期 操      | 作          |               |        |        |  |
| ▶ 文档列表                                                      | 1    | 伦理申请表.pdf     |              |           |               |         | #         | 除 <b>了</b> | 未经审查文         | 件可删除   |        |  |
| □ 伦理资料递交                                                    |      |               |              |           |               |         |           |            | 已提交审查文件不可删除   |        | 除      |  |
| □ 历史递交记录                                                    | 继续添加 | 添加其他文档 刷新     |              | 加右修改      | 增加、更新可继续添加上传  |         |           |            | 如有需要请选择"继续添加" |        |        |  |
| □ 生成文件下载                                                    |      |               |              | XII HISKX |               |         |           |            |               |        |        |  |

#### 广西医科大学第一附属医院® CTMS

技术支持邮箱:xs@abscd.com (项目启动/草物)改变研究项目/中心(承担项目数:18) 效应刘影 科研项目管理员 V [

| 用与项目信息 化理重叠 現表观知   |                   |                       |                          |            |                          |
|--------------------|-------------------|-----------------------|--------------------------|------------|--------------------------|
| 科研伦理申请 干细胞伦理申请 动物( | 6理申请 项目概况         |                       |                          |            |                          |
| 动物伦理申请             | ≪ 项目概況 × 动物伦理申请   |                       | 方案 × 伦理资料递交 ×            | our le     |                          |
| ☞ 填写项目信息           | (法法权 立 任 光 平)     | Event claimer and     | SDOUTYINGELIXUE, TIABINA |            |                          |
| 圖 上传文档             | 140/2014.X1117K22 | 和中国的 1973年1973年1973年1 |                          |            |                          |
| ➡ 文档列表             | 版本编号              | 1.0                   | 版本日期                     | 2024-02-20 | 请自行编制版本号和版本日期,不理解的请百度一下。 |
| 🎟 伦理资料递交           | 文档與型              | Pdf                   |                          |            |                          |
| 💷 历史递交记录           | 上传文件              | C:\fakepath\研究方案举例    | 浏閱                       |            |                          |
| 🔲 生成文件下载           | 文档备注              |                       |                          |            |                          |
|                    |                   |                       |                          | 保存         | £                        |

### (4) 提交审查

| 广西医科大学第一附属医院® CTMS         |        |                                    | 技术支持邮箱: xs@abscd.com | (项目启动/草稿) | 改变研究项目/中心(承担项目数:18) | 次迎,刘影 科研項目管理员 ▼ |  |  |  |  |  |  |  |
|----------------------------|--------|------------------------------------|----------------------|-----------|---------------------|-----------------|--|--|--|--|--|--|--|
| 填写项目信息 伦理审查 填表须知           |        |                                    |                      |           |                     |                 |  |  |  |  |  |  |  |
| 科研伦理中論 干侧器伦理中論 动物伦理中语 项目缆兒 |        |                                    |                      |           |                     |                 |  |  |  |  |  |  |  |
| 动物伦理中请                     | 《 项目概况 | R × 动物伦理申请 × 文档列表 × 临床研究方案 × 伦理资料递 | 绞 ×                  |           |                     |                 |  |  |  |  |  |  |  |
| □ 填写项目信息 □ 上传文档            |        | 初始幸重 首次请提交初审审查                     | v                    |           |                     |                 |  |  |  |  |  |  |  |
| ■ 文档列表                     |        | 点击此处提交伦理初审(♪ 提交)                   |                      |           |                     |                 |  |  |  |  |  |  |  |
| 伦理资料递交     历史递交记录          |        | 再审                                 |                      |           | Ψ                   |                 |  |  |  |  |  |  |  |
| 🥅 生成文件下载                   |        | 修正業業章 初始审查通过后如有方案修改请提交             |                      |           | <b>v</b>            |                 |  |  |  |  |  |  |  |
|                            |        | 补充材料审查 初始审查通过后如有文件补充请提交            |                      | v         |                     |                 |  |  |  |  |  |  |  |

| 广西医科大学第一附属医院® CTMS |                                                  |                                           |                                |                                                                       | 技术支持邮箱: )        | ks@abscd.com | (项目启动/草模) | 改变研究项目/中心(承担项目数:19) | 欢迎,刘影 科研项目管理员 ✔ |
|--------------------|--------------------------------------------------|-------------------------------------------|--------------------------------|-----------------------------------------------------------------------|------------------|--------------|-----------|---------------------|-----------------|
| 填写项目信息 伦理审查 填表须知   |                                                  |                                           |                                |                                                                       |                  |              |           |                     |                 |
| 科研伦理申请 干细胞伦理申请 动物伦 | 理申请 项目概                                          | я                                         |                                |                                                                       |                  |              |           |                     |                 |
|                    | 《 提交初始》<br>· · · · · · · · · · · · · · · · · · · | 审查 ×<br>注试验(Stue<br>申办方                   | dy)信息                          | 广西医科                                                                  | 大掌痛一附属医院         |              |           |                     |                 |
|                    |                                                  | 项目名                                       | 际                              |                                                                       | 临床试验分期           |              |           |                     |                 |
|                    |                                                  | 申请伦                                       | 理类别                            | 动物伦理                                                                  |                  | 查看项目         | 详情        |                     |                 |
|                    | ∀ 182                                            | 材料列表                                      |                                |                                                                       |                  |              |           |                     |                 |
|                    |                                                  | 选择                                        | 编号                             | 审查材料                                                                  | 版本编号/发           | 日期           | 缺失原因      |                     |                 |
| 此处取                | 消勾选                                              |                                           | 1                              | 临床试验研究方置《研究方案举例.pdf》                                                  | 1.0/2024-02-20   | )            |           |                     |                 |
| 就是个                | 促父孩又件                                            |                                           | 2                              | 其它材料《伦理申请表.pdf》                                                       | 1.0/2024-02-20   | )            |           |                     |                 |
|                    |                                                  | <del>上侍他日</del><br><del>上侍他日</del><br>申请书 | <del>王初中文</del><br>王初中中<br>遵交人 | <del>1 , 知道更久加加固定, 3.4<br/>2                                   </del> | <b>之</b><br>送交日期 | 2024-02-20   |           | 点击此处才算提交所           | 花功              |

#### 2. 下载审批意见函

| 广西医科大学第一附属医院® CTMS  |                                                                                     |             | 技术支持部    | 箱:xs@abscd.com | 母牛的产后护理研究    | (项目启动/伦理审查通过) | 改变研究项目/中心() | 相互项目数:19) 欢迎.刘影 🕴 | 斗研项目管理员 🖌 |  |  |  |
|---------------------|-------------------------------------------------------------------------------------|-------------|----------|----------------|--------------|---------------|-------------|-------------------|-----------|--|--|--|
| 填写项目值息 伦理审查 填表须知    |                                                                                     |             |          |                |              |               |             |                   | -         |  |  |  |
| 伦理资料递交 安全信息报告 伦理批件/ | 8.R.                                                                                |             |          |                |              |               |             |                   |           |  |  |  |
| \ ·                 | 《 项目概况                                                                              | × 伦理批件/意见 × |          |                |              |               |             |                   |           |  |  |  |
|                     | 项目名称后带(1)为重点关注项目:(1) 化药1吨,2米;(2) 生物制品;(3) 组长单位;(4) 获得和技专项运动;(5) 2个月内发生SAE;(6) 国际多中心 |             |          |                |              |               |             |                   |           |  |  |  |
|                     |                                                                                     |             |          |                |              |               |             |                   |           |  |  |  |
|                     | 化理查风始加                                                                              | 14:20:20    |          |                |              |               |             |                   | U.        |  |  |  |
|                     | 选择 项目简称                                                                             |             | 专业组      | 主要研究者          | 伦理意见号        | 批准日期          | 批件有效期       | 跟踪审查频率            | 审查内容      |  |  |  |
|                     | <b>\</b>                                                                            |             | <b>~</b> |                |              |               |             |                   |           |  |  |  |
|                     | 登 母牛的产后护理研究* 科                                                                      |             | 科研部      |                | 2024-D001-01 | 2024-02-19    | 2025-02-19  | 12个月              | 初始审查      |  |  |  |
|                     |                                                                                     |             |          |                |              |               |             |                   |           |  |  |  |

#### 3. 申报过程中信息变更,或是国基不中改省基。

(1)当年的项目<mark>无需重新提交</mark>,在"填写项目信息"处更新项目名称、摘要、 项目来源等信息,刷新重新下载伦理意见即可。

(2) 附件更换, 只需在"文档列表"中继续上传新的附件即可。

(3)跨年项目请作废原条目,即在原条目"填写项目信息"页面将项目名称 改为"作废1、2、3……",并重新创建一条提交。

| 广西医科大学第一附属医院® C                                                                                                    | TMS                                                                                 | 技术支持邮箱: xs@abscd.con    | 1 测试 (项目启动/伦理审查通过)                                                                                                    | 改变研究项目/中心(承担项目数:24)        | 欢迎,刘影 科研项目管理员 |
|----------------------------------------------------------------------------------------------------|-------------------------------------------------------------------------------------|-------------------------|----------------------------------------------------------------------------------------------------|----------------------------|---------------|
| <b>填写项目信息</b> 伦理审查 其                                                                                                    | 直表须知                                                                                |                         |                                                                                                    |                            |               |
| 科研伦理申请 干细胞伦理申请                                                                                                    | <b>动物伦理申请</b> 项目概况                                                                  | 2                       |                                                                                                    |                            |               |
| <ul> <li>科研伦理申请 干细胞伦理申请</li> <li>項目概况</li> <li>□ 上传文档</li> <li>□ 上传文档</li> <li>□ 六档列表</li> <li>□ 申请表下载</li> <li>□ 历史递交记录</li> <li>□ 生成文件下载</li> </ul> | 3成分化理申请 项目概况<br>《 项目概况 ×<br>研究项目名和<br>主要研究者<br>预期研究期期<br>申请伦理类别<br>是否多中心研<br>2015年6 | を                       | ●<br>■ ・<br>■ ○科研基社研究项目 ○科科<br>・                                                                                                    | 2024-02-21<br>回<br>刑論床研究项目 | *             |
|                                                                                                    | 型衣手型<br>甲力方<br>项目来源<br>研究类型<br>其他类型                                                 | ■家自然科学基金<br>■观察性研究 ■体外突 | <ul> <li> <sup>1</sup>4元単立         <sup>1</sup> <sup>1</sup> <sup></sup></li></ul> | 去47768<br>當神突 ●否○是<br>3 •  |               |
|                                                                                                    | 研究范围                                                                                | 細胞学   信息 ♥样<br>要 222    | 本 * 样本和信息                                                                                                    | 来源 ⊻研究采集 利用以待 采<br>取消 保存   | 集保存 *<br>*    |
|                                                                                                    |                                                                                     |                         |                                                                                                    |                            |               |

### 4. 查看"不通过"原因

| 广西医科大学第一附属医院® CTMS | 5 技术支    | 持邮箱:xs@abscd.com  | 测试 (项目启动/伦理审查:修改)     | 改变研究项目/中心(承担项目数:20) | 欢迎,刘影 科研项目 | 管理员、 |
|--------------------|----------|-------------------|-----------------------|---------------------|------------|------|
| 填写项目信息 伦理审查 填表须知   | 0        |                   |                       |                     |            |      |
|                    |          |                   |                       |                     |            |      |
| «                  | 历史递交记录 > | · 查看项目审查情 × (     | ☆理溶料递交 ×              |                     |            |      |
| 项目概况               |          |                   |                       |                     |            |      |
| 😺 填写项目信息           | 2014     |                   |                       |                     |            |      |
| 🖹 上传文档             |          | <u> </u>          |                       |                     |            | •    |
| ▶ 文档列表             | • 202    | 24-02-20提交初始审查 审查 | 查结果: 2024-02-20(未通过 🖸 | 查看清重新提交初始审查 重新提交    |            |      |
| Ⅲ 伦理资料递交           | 田中       |                   |                       |                     |            |      |
| Ⅲ 历史递交记录           | 侍申       |                   |                       |                     |            | •    |
| 🗐 生成文件下载           |          |                   |                       |                     |            |      |
|                    | 获立项      | 后审查               |                       |                     |            | •    |

| 广西医科大学第一附属医院® | CTMS                       | 技术支持                            | <b>持邮箱:xs@absc</b>                                                                                                    | d.com           | 测试 (项目启动/伦理审查:修改 | 改变研究项目/中       | 中心(承担项目数:20) | 欢迎, <b>刘影</b> | 科研项目管理员, |  |  |
|---------------|----------------------------|---------------------------------|----------------------------------------------------------------------------------------------------|-----------------|------------------|----------------|--------------|---------------|----------|--|--|
| 填写项目信息 伦理审查 填 | 表须知                        |                                 |                                                                                                    |                 |                  |                |              |               |          |  |  |
|               |                            |                                 |                                                                                                    |                 |                  |                |              |               |          |  |  |
|               | 《 伦理资料道                    | 单交 ×                            | 查看 ×                                                                                                    |                 |                  |                |              |               |          |  |  |
|               | 初始审<br>伦理秘<br>(未通近<br>2024 | 查<br>书初始审<br><u>1)</u><br>02-20 | ·<br>査 审査:<br>(未通<br>(未通                                                                                                    | 完成<br>时()<br>完成 |                  |                |              |               |          |  |  |
|               | 20244                      | 62-20<br>E材料列表                  | t in the second second |                 |                  |                |              |               |          |  |  |
|               |                            | 编号                              |                                                                                                    | 审查材料            |                  | 版本编号/发布日       | 期缺           | 原因            | 操作       |  |  |
|               |                            | 1                               | 伦理申请表(★)《伦                                                                                                    | ②理申请表,          | odf》             | /              |              |               | 打回       |  |  |
|               |                            | 2                               | 临床试验研究方案                                                                                                    | 《研究方案           | 举例.pdf》          | 1.0/2024-02-20 |              |               | 打回       |  |  |
|               | > 伦理                       | 委员会秘书受理                         |                                                                                                    |                 |                  |                |              |               |          |  |  |
|               |                            | 受理力                             | 远                                                                                                    |                 | 备案               | 审查受理号          |              |               |          |  |  |
|               |                            |                                 |                                                                                                    |                 |                  | 意见号            | 2024         | -S020-01      |          |  |  |
|               |                            | 审查团                             | 內容                                                                                                    | 初               | 始审查              | 拟审查日期          |              |               |          |  |  |
|               |                            |                                 |                                                                                                    |                 |                  | 申请书提交日         | 期 202        | 4-02-20       |          |  |  |
|               |                            | 受理日                             | 期                                                                                                    | 202             | 4-02-20          | 受理结果           |              | 未通过           |          |  |  |
|               |                            | 受理约                             | 吉果描述 〕                                                                                                    | 退回测试            |                  |                |              |               |          |  |  |

## 5. "未通过"如何修改提交。

(1) 选择"未通过"的项目

| 广西医科大学第一附属医院® CTMS |                     | 技术支持邮箱: xs@              | abscd.com 测试 (项目启动/伦理审查:修改) | 改变研究项目/中心 | 相項目数:22) 欢迎,刘影科福 | ₩項目管理员 🔪 [退出 | 5] |  |  |  |  |  |  |
|--------------------|---------------------|--------------------------|-----------------------------|-----------|------------------|--------------|----|--|--|--|--|--|--|
| 填写项目信息 伦理审查 填表须知   |                     |                          |                             |           |                  |              |    |  |  |  |  |  |  |
| 伦理资料递交 安全信息报告 伦理批件 | 经利益交 安全供息报告 化硬批件/意见 |                          |                             |           |                  |              |    |  |  |  |  |  |  |
|                    | ≪ 项目概况 × 改变研究       | 1项目/ ×                   |                             |           |                  |              | _  |  |  |  |  |  |  |
|                    | 临床试验项目列表            |                          |                             |           |                  | 0            |    |  |  |  |  |  |  |
|                    | 操作                  | 項目简称                     | 5 项目类型                      |           |                  |              |    |  |  |  |  |  |  |
|                    |                     |                          |                             | *         |                  | ~            |    |  |  |  |  |  |  |
|                    | 0                   | 我国医患冲突问题的伦 (项目启动/伦理审查通过) | 课题申报                        |           | 科研部              | <b>^</b>     |    |  |  |  |  |  |  |
|                    | 0                   | (项目启动/草稿)                | 科研项目                        |           | 科研部              |              |    |  |  |  |  |  |  |
|                    | 0                   | (项目启动/草稿)                | 论文甲报                        |           | 科研部              |              |    |  |  |  |  |  |  |

# (2)更新项目信息(如需要)

| 广西医科大学第一附属医院® CTMS                                                                             |                                                                                                    | 技术支持邮箱: xs@abscd.com | 我国医患冲突问题的伦 (项目。                                                                                                    | <b>启动/伦理审查通过)</b>   改变研究项目/中心                                                             | (承担项目数:22) 欢迎,刘影科研项目管理员 > |
|------------------------------------------------------------------------------------------------|----------------------------------------------------------------------------------------------------|----------------------|----------------------------------------------------------------------------------------------------|-------------------------------------------------------------------------------------------|---------------------------|
| 填写项目信息 伦理审查 填表须知                                                                               |                                                                                                    |                      |                                                                                                    |                                                                                           |                           |
|                                                                                                |                                                                                                    |                      |                                                                                                    |                                                                                           |                           |
| <u>頃目観况</u><br>□ <u>は</u> 写项目信息<br>□ 上传文档<br>□ 中請表下載<br>□ <b>日</b> 読天下載<br>□ 日前表下載<br>□ 生成文件下載 | <ul> <li>✓ 项目概況 ×</li> <li>主要研究者 2023-07-<br/>申请伦理処別</li> <li>星舌多中心研究 否</li> <li>组长单位</li> <li>多中心研究 否</li> <li>组长单位</li> <li>多中心研究 否</li> <li>组长单位</li> <li>多中心研究 否</li> <li>组长单位</li> <li>多中心研究</li> <li>西</li> <li>近で国家経営(第一次)</li> <li>単の方</li> <li>順目未源</li> <li>(「西卫健委員)</li> <li>研究送型</li> <li>「双家住安安</li> <li>其他类型</li> <li>研究応閲 細胞学 面積</li> <li>研究内容摘要</li> <li>通じて甲国旅行法</li> <li>人公理政保力医疗<br/>系的方案(力)</li> <li>新山生会報</li> </ul> | 01                   | 2026-06-30<br>伦理<br>主要研究者<br>位个数<br>利益冲突 否<br>他<br>意來源 研究采集 不利<br>并能同成次为 "抗乱医疗秩率"<br>大能词成次为 "抗乱医疗秩率"<br>大能词成次为 "抗乱医疗秩率"<br>大能词成为为 "抗乱医疗秩率"<br>大能可以为"抗乱医疗秩率"<br>"就能是可以为"<br>"就能是可以为"<br>"就是是可以为"<br>"就是是可以为"<br>"就是是可以为"<br>"就是是可以为"<br>"就是是可以为"<br>"就是是可以为"<br>"就是是可以为"<br>"就是是可以为"<br>"就是是可以为"<br>"就是是可以为"<br>"就是是可以为"<br>"就是是可以为"<br>"就是是可以为"<br>"就是是可以为"<br>""<br>""<br>""<br>""<br>""<br>""<br>""<br>""<br>""<br>" | 1)<br>1)<br>(往來集保存<br>"吃<br>吃<br>1)<br>1)<br>1)<br>1)<br>1)<br>1)<br>1)<br>1)<br>1)<br>1) |                           |

# (3) 补充上传相应附件(如需要)

| 广西医科大学第一附属医院® CTMS                                  |                    |                                    | 技术支持邮箱: xs@abscd.com | 测试 (项目启动) | /伦理审查:修改) 改变研究项目/中心 | (承担项目数:20) | 欢迎,刘影 科研项目管理员、 |
|-----------------------------------------------------|--------------------|------------------------------------|----------------------|-----------|---------------------|------------|----------------|
| 填写项目信息 伦理审查 填表须知                                    |                    |                                    |                      |           |                     |            |                |
|                                                     |                    |                                    |                      |           |                     |            |                |
| <b>项目概况</b><br>□□□□□□□□□□□□□□□□□□□□□□□□□□□□□□□□□□□□ | ≪ 项目概况 × 文林        | 当列表 ×                              |                      |           |                     |            |                |
|                                                     | 序号                 |                                    | 名称                   |           | 最新版本号               |            | 发布日期           |
| □ √相列表                                              | 1                  | 临床研究方案                             |                      | 1.0       | 0                   |            |                |
| □ 历史递交记录<br>□ 生成文件下载                                | 2                  | 知情同意书(缺)                           |                      |           |                     |            |                |
|                                                     | 4                  | 两例版日本/数加朱美农(缺)<br>再审申请表(缺)         |                      |           |                     |            |                |
|                                                     | 5                  | 修正案申请表(缺)<br>补充材料申请表(缺)            |                      |           |                     |            |                |
|                                                     | 7                  | 年度定期跟踪审查申请表(缺)<br>偏裔方案申请表(缺)       | 按要求逐条上传附件,未找到》       | 对应项的文件    | 件上传在"其他材料"中。        |            |                |
|                                                     | 9                  | 暂停/中止申请表(缺)                        |                      |           |                     |            |                |
|                                                     | 10                 | 3回题中谓表(w)<br>伦理申请表                 |                      |           |                     |            |                |
|                                                     | 12<br>13           | 主要研究者及研究者履历表(缺)<br>上级部门对该课题项目予以批准立 | 页的批文或任务书(缺)          |           |                     |            |                |
|                                                     | 14                 | 组长单位伦理委员会批件或对项目<br>                | 故的重要决定(缺)            |           |                     |            |                |
|                                                     | 每页显示条数 5 10 20 共20 |                                    |                      |           |                     |            | 际1-20项 🛛 🖣 🕨   |

## (4) 重新提交

| 广西医科大学第一附属医院 © CTMS                                   |                                    |               |                                            | 技术             | R支持邮箱: xs@abscd | .com Mit (MD | (論)必須申査/修改)   改変研究項目/中心(承担項目) | 数:22) 欢迎,刘毅 科研项目管理员 |
|-------------------------------------------------------|------------------------------------|---------------|--------------------------------------------|----------------|-----------------|--------------|-------------------------------|---------------------|
| <b>请写顶目信息</b> 伦理中西 讀表须知                               |                                    |               |                                            |                |                 |              |                               |                     |
| 伦理资料递交 安全信息报告 伦理批件/意见                                 |                                    |               |                                            |                |                 |              |                               |                     |
| 《 项目概况 ×                                              | 伦理资料递交                             | ×             |                                            |                |                 |              |                               |                     |
| 读目现况                                                  |                                    | _             |                                            |                |                 |              |                               |                     |
| 「「「「「「「「」」」「「「」」」「「」」」「「」」」「「」」」「「」」」「「」」」「「」」」「「」」」」 | 市室                                 |               |                                            |                | *               |              |                               |                     |
|                                                       | 2024-02-208                        |               |                                            |                |                 |              |                               |                     |
|                                                       |                                    |               | CONTRACTOR STATISTICS IN A STATISTICS IN A |                |                 |              |                               |                     |
| た市阪利士公路 NEEを始め CTMS                                   |                                    |               |                                            |                |                 |              |                               |                     |
| 7 四医科大学第一附属医院 © CTMS                                  |                                    |               |                                            | 技术支持邮箱: x      | ks@abscd.com    | (项目启动/草稿)    | 改变研究项目/中心(承担项目数:19)           | Ⅻ22.別影 科研项目管理员 ♥    |
| 填写项目信息 伦理审查 填表须知                                      |                                    |               |                                            |                |                 |              |                               |                     |
| 科研伦理申请 干细胞伦理申请 动物伦理申请 项目频                             | 89.                                |               |                                            |                |                 |              |                               |                     |
| 《 提交初始                                                | 金費 ×                               |               |                                            |                |                 |              |                               |                     |
|                                                       | _                                  |               |                                            |                |                 |              |                               |                     |
| w (б.                                                 | 东试验(Stue                           | ty)信息         |                                            |                |                 |              |                               |                     |
|                                                       | 自办方 广西医私大学第一例                      |               |                                            | ≠第──附属医院       |                 |              |                               |                     |
|                                                       | 177777 7 1978 7 1978 7 1978 7 1978 |               |                                            |                |                 |              |                               |                     |
|                                                       | 项日名                                | 陈             |                                            |                |                 |              |                               |                     |
|                                                       | 百日始县                               |               |                                            | 你在时候会用         |                 |              |                               |                     |
|                                                       |                                    |               |                                            |                |                 |              |                               |                     |
|                                                       | 49.016                             | 坚关刑           | 动用的化组织                                     |                | 宣有项目            | 洋情           |                               |                     |
| ¥ #                                                   | ★ 审查材料列表                           |               |                                            |                |                 |              |                               |                     |
|                                                       | 选择                                 | 编号            | 审查材料                                       | 版本编号/发布        | 日期              | 缺失股因         |                               |                     |
| 此处取消勾选                                                |                                    | 1 8           | 编示试验研究方案《研究方案举例.pdf》                       | 1.0/2024-02-20 | )               |              |                               |                     |
| 就是不提交该文件                                              |                                    | 2             |                                            | 1.0/2024.02.20 |                 |              |                               |                     |
|                                                       | <b>1</b>                           | 23            | (巴初料 (12理申请表.pdf)                          | 1.0/2024-02-20 | )               |              |                               |                     |
|                                                       |                                    |               |                                            |                |                 |              |                               |                     |
|                                                       |                                    | EATIntente de |                                            | _              |                 |              |                               |                     |
|                                                       |                                    |               |                                            |                |                 |              |                               |                     |
|                                                       |                                    |               | 山水仁山心之間                                    |                |                 |              |                               |                     |
|                                                       |                                    |               | A.1007                                     |                |                 | _            |                               | D-1                 |
|                                                       | 甲腈书》                               |               | X.0469                                     | 四次口用           | 2024-02-20      | 10           | 点击此处才算提交 <u>反</u>             | 640                 |
|                                                       |                                    |               |                                            |                |                 | 提交审查         |                               |                     |
|                                                       |                                    |               |                                            |                |                 |              |                               |                     |

# 6. 个人信息变更和密码修改

|        | 至 填表须知                                 |                      |                |                            |     |
|--------|----------------------------------------|----------------------|----------------|----------------------------|-----|
|        |                                        |                      |                |                            |     |
|        | 《 项目概况 ×                               |                      |                |                            |     |
| 目概况    |                                        |                      |                |                            |     |
| 填写项目信息 | 研究项目名称                                 | 111                  |                |                            |     |
| 〕上传文档  | 主要研究者                                  | ⊽11∎6                |                |                            |     |
| 〕文档列表  | 三人の一方日                                 | 2024-06-13           |                | 2024-06-05                 |     |
| 伦理资料递交 | 山海が現来り                                 | 2024-00-13           |                | 2024-00-05                 |     |
| 历史递交记录 | 中编16建筑加                                |                      | (光理)(*2.12)    | RIDÆ                       |     |
| 生成文件下載 | 是否多中心研究                                | š <u>– – – –</u>     |                |                            |     |
|        | 组长单位                                   |                      | 组长单(           | 位主要研究者                     |     |
|        | 多中心情况                                  |                      | 总研究            | 单位本数                       |     |
|        | ***                                    |                      |                |                            |     |
|        | 甲小万                                    |                      | 是合仔            | 工利益//平渓 省                  |     |
|        | · 項目米源                                 | 国家自然科学是全             | -              | L. 01. *                   |     |
|        | 研究类型                                   | ✓观察性研究体外实:           | 2时究            | 真他 "                       |     |
|        | 具他类型                                   |                      | * ****         |                            |     |
|        | 研究范围                                   | □1118字 ◆信息 □样2       | 5. 7 样本和(      | 肩尽来源   ◆研究采集   利用以往        | 米果保 |
|        | 研究内容摘要                                 | 111111               |                |                            |     |
|        |                                        |                      |                | 编辑                         |     |
|        |                                        |                      |                |                            |     |
| u      |                                        |                      |                |                            |     |
|        |                                        |                      |                |                            |     |
|        | 姓名                                     | 刘影                   |                |                            |     |
|        | 性别                                     | 女                    | 出生日期           | 1991-10-28                 |     |
|        | 职称                                     |                      | 学历             | 博士                         |     |
|        | 研究方向                                   |                      | 所属专业           | 科研部                        |     |
|        | 办公电话                                   |                      | 手机号码           | 15878743645                |     |
|        | 传真                                     |                      | 电子邮件           |                            |     |
|        | 办公地址                                   |                      |                |                            |     |
|        |                                        |                      |                | 查看个人签名                     |     |
|        | ∀ 参与临床试验信息                             |                      |                |                            |     |
|        | 家長 防日名歌(4                              | み期)                  | 专业/语应症         | 金加时间 备色 状态                 |     |
|        |                                        | 1980/ 5900/1999/1992 | A TU MARTE     | 201863103 78 CO 30/C       |     |
|        | ※ 目前承担科研课题情况                           |                      |                |                            | _   |
|        | 科研课题项目领                                | 8称 科硕                | <b>飛線短项目来源</b> | 科研课题超止时间                   |     |
|        |                                        |                      |                | 修改目前承担科研運動情况               |     |
|        | ☆ 学术机构任即                               |                      |                |                            |     |
|        | 学术和均匀及                                 | 的教学物                 | (TileTiAc)     |                            |     |
|        |                                        | N/55 L180            |                | <u>а (1140-1247-1480</u> ) |     |
|        |                                        |                      |                | 修改学术机构任职情况                 | 5   |
|        | ※ 工作履历                                 |                      |                |                            |     |
|        | 工作开始时间                                 | 工作结束时间               | 单位             | 职务                         |     |
|        |                                        |                      |                |                            |     |
|        |                                        |                      |                | 修改工作履历                     |     |
|        | ※ 紋音背景                                 |                      |                |                            |     |
|        |                                        | 学习结束时间               | 学业院校           | 专业学位                       |     |
|        | 学习开始时间                                 |                      |                |                            | _   |
|        | 学习开始时间                                 |                      |                | <u>依听封音型</u> =             |     |
|        | 学习开始时间                                 |                      |                | 修改款育背景                     |     |
|        | 学习开始的问<br>★ 个人证书                       | 1                    |                | 修改款育背景                     |     |
|        | \$3开始的问<br>★ 个人证书<br><u> 序号</u>        | 证书类型                 | 4              | 修改教育背景                     |     |
|        | <i>\$3开始的问</i><br>★ 个人证书<br><u> 序号</u> | 征接型                  | ŧ              | 修改款育背景<br>S称<br>上传个人证书     |     |
|        | 学习开始的问<br>★ 个人证书                       | 证书类型                 |                | 修改款育背景<br>S称<br>上传个人证书     |     |